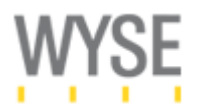

# Web サーバーによる Wyse Thin OS の管理

2008年3月7日

ワイズテクノロジー株式会社

# 概要

Wyse Thin OS(S10, V10L)シンクライアントターミナルの操作方法・設定、Web サーバーによる中 央集中管理方法について説明します。デモ環境を通して、主要な設定パラメータやその他、環境 に応じた機能について説明します。

## 1. WTOS の中央管理

Wyse Thin OS では、Web サーバーによる中央管理により、ローカルターミナルへの設定保存をすることなく、各端末へ設定を反映させることができます。

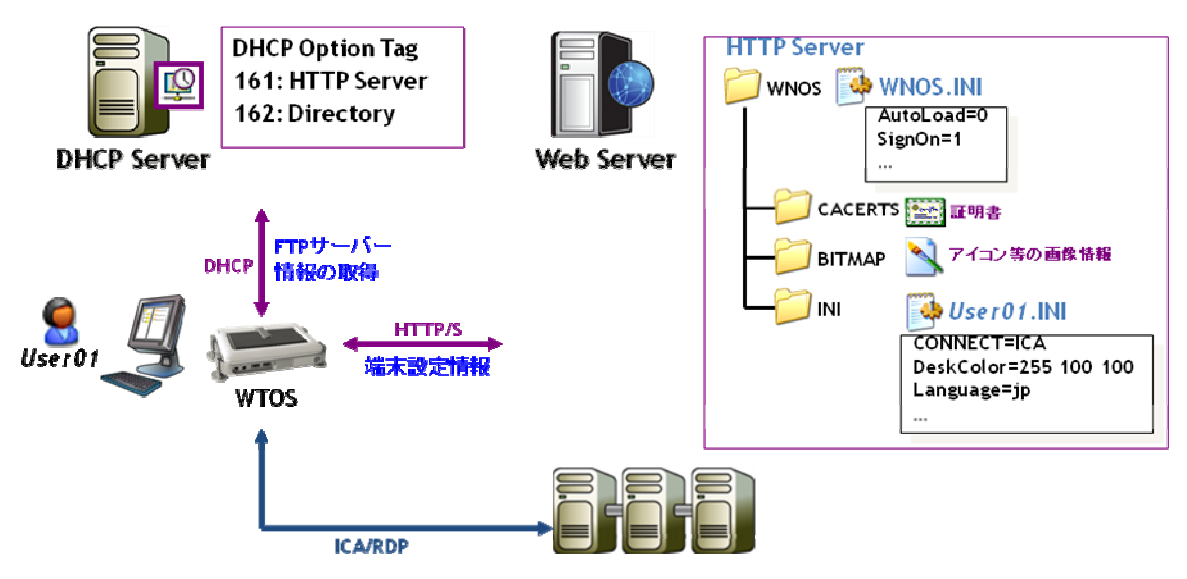

図 1. DHCP/WEB サービスによる WTOS 中央管理

DHCP サーバーでは、オプションタグを使用し、WTOS 起動時に特定の設定(Web サーバー、VDI ブローカー、Web Interface サーバー等の指定)を付与することが可能となります。WTOS の詳細 設定(ICA・RDP 接続設定、デスクトップ環境、ルート証明書等の管理など)は、Web サーバー上で 実施されます。

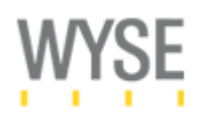

表. 主なコンポーネント

| コンポーネント   | 役割                      | 備考                    |
|-----------|-------------------------|-----------------------|
| DHCP サーバー | Web サーバー、FTP サーバー、VDI   | WTOS のローカルに設定可能なた     |
|           | ブローカー、Web Interface サーバ | め、DHCP オプションは、必須ではな   |
|           | ー等、IP アドレス取得後の S10 の接   | く、ローカルに保存することも可能。     |
|           | 続設定を                    |                       |
| WEB サーバー  | WTOS のコンフィグレーション(設定     | WTOS のローカルでも設定が可能。    |
|           | 値)が格納(wnos.ini)         | ただし、詳細な設定や ICA/RDP 自  |
|           |                         | 動接続機能など詳細な設定は、        |
|           |                         | wnos.ini のパラメータ設定が必要。 |

注意:必要な設定は、WTOSローカルに保存することが可能です。DHCP/Webサーバーの両方が システム環境上必須であるわけではありません。

## 2. WTOS 起動フロー

WTOS 起動時のフローを図2に示します。WTOSのゼロコンフィグレーション環境設定には、DHCP サーバーと Web サーバーとのコミュニケーションが必要となります。

# 基本的なWTOSの起動フロー

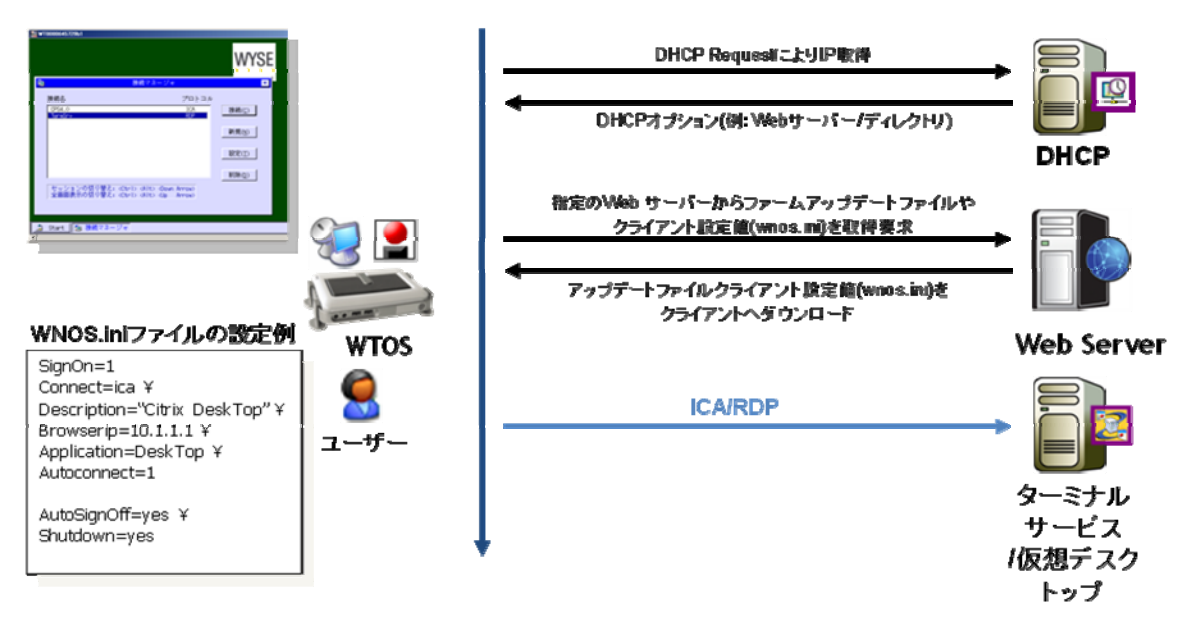

図 2. WTOS 起動フロー

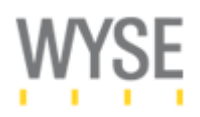

### 4. DHCP サーバーと Web サーバーの準備

DHCP サーバーと Web サーバーを利用することで、WTOS 搭載のシンクライアント上に、ローカル 設定を実施しないシステム環境を構築することが可能となります。DCHP サーバーには、シンクラ イアントに IP アドレスを割り振る際に、wnos.ini ファイルの格納場所(URL)を DCHP オプションによ り配布します。

DHCP のオプション設定は、下記表に示すように指定します。

| 設定内容     | DHCP オプション番号 | 内容                              |
|----------|--------------|---------------------------------|
| Web サーバー | 161          | Web サーバーの URL を登録します。           |
|          |              | 例:"http://192.168.1.1"          |
| ディレクトリ   | 162          | Web サーバーの上記設定値に続く相対ディレクト        |
|          |              | リを設定します。ディレクトリを設定しない場合、デ        |
|          |              | フォルトディレクトは、"FTPROOT¥wnos"となりま   |
|          |              | す。また、ディレクトリオプションの末尾にの文字終        |
|          |              | 了デリミタとして、"\$"を記載する必要があります。      |
|          |              | 例:"/config\$"                   |
|          |              | 上記例の場合実際の URL パスは、下記;           |
|          |              | http://192.168.1.1/config/wnos/ |

#### 表. DHCP オプションと Web サーバーの指定

#### Web サーバーの設定方法

Web サーバー上に配置された wnos.ini ファイルは、HTTP(TCP)接続により、WTOS から接続可能 な位置に配置される必要があります。WTOS は、HTTP GET Request により、WNOS.INI ファイル の設定値を取得するため、Web サーバー上の MIME タイプに拡張子[.ini]を登録しておく必要があ ります。

#### MIME タイプの登録方法(IIS の場合)

Windows Server 搭載の Web サーバー(IIS)の場合、下記手順により、.ini ファイルを MIME タイ プとして登録します。

Web サーバー(Windows Server 2003 の場合)上の[スタート]メニューより、[管理ツール]→[イン ターネットサービス(IIS)マネージャ]を選択し、起動します。

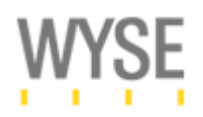

図3に示すように、「既定のWebサイト」を右クリックし、「プロパティ」を開きます。

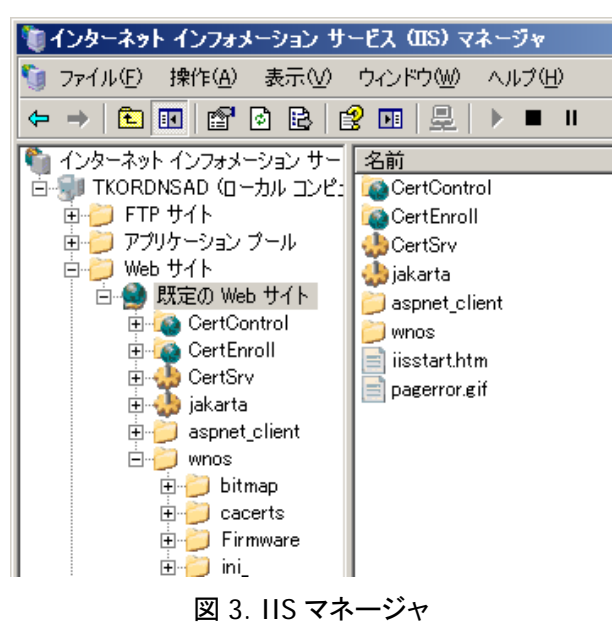

「既定のWebサイトのプロパティ」ダイアログにおいて、[HTTPヘッダー]を選択し、「MIMEの種類」 にある[MIMEの種類(<u>M</u>)…]ボタンをクリックします。

| 既定の Web サイトのブロパティ                                                                                                    | <u>?×</u>                                      |
|----------------------------------------------------------------------------------------------------|------------------------------------------------|
| Web サイト         パフォーマンス         ISAPI フィルタ           ドキュメント         ディレクトリ セキュリティ         HTTP ヘッダー           ロコンテンツに有効期限を設定する(E)           | ホーム ディレクトリ<br>カスタム エラー                         |
| <ul> <li>○ 直ちに有効期限を切る①</li> <li>○ 有効期間 ◎ 1</li> <li>□ 日間 </li> <li>□ 有効期限 ②</li> <li>○ 有効期限 ②</li> <li>2008年 3月28日 </li> <li>○ 時</li> </ul> | 0:00:00                                        |
| X-Powered-By: ASP.NET                                                                                                    | <b>追加(<u>D</u>)</b><br>編集(T)<br>削除( <u>E</u> ) |
| コンテンツの規制<br>税制はサイトが提供するコンテンツの種類をユーザーが識<br>別するのに役立ちます。                                                                                       | 規制の編集(N)                                       |
| MIME の種類<br>IS は MIME の種類一覧に登録された拡張子のついたフ<br>デイルにのみサービスを提供します。這加のファイル拡張子<br>を構成する場合は、[MIME の種類] をクリックしてください。                                | MIME (7)種類( <u>M</u> )                         |
| OK 適用                                                                                                    |                                                |

### 図 4. MIME タイプの追加

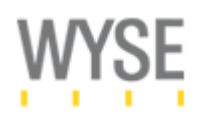

「MIME の種類」ダイアログが出力されるので、[新規作成(N)…]ボタンをクリックします。

| MIME の種類                       |                |  |
|--------------------------------|----------------|--|
| 登録されている MIME の種類 (ファイル拡張子)(工): |                |  |
|                                | 新規作成例          |  |
|                                | 編集(E)          |  |
|                                | 削除( <u>R</u> ) |  |

## 図 5. MIME の種類の追加

図 6 に示す様に、下記の二つを MIME タイプに登録します。

## 登録 1

拡張子: "." MIME の種類: "text/plain"

# 登録 2

拡張子: ".ini" MIME の種類: "text/plain"

| MIME の種類                                     | ×          |
|----------------------------------------------|------------|
| 拡張子( <u>E</u> ):                             | ·          |
| MIME の種類( <u>M</u> ):                        | text/plain |
|                                              | OK キャンセル   |
|                                              |            |
|                                              |            |
| MIME の種類                                     | X          |
| MIME の種類<br>拡張子( <u>E</u> ):                 |            |
| MIME の種類<br>拡張子(E):<br>MIME の種類( <u>M</u> ): |            |

図 6. MIME タイプの登録

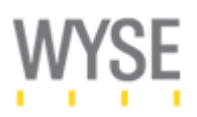

図 7 に示すように、上記二つの MIME タイプが登録されていることを確認し、[OK]ボタンをクリック します。「既定の Web サイトのプロパティ」ダイアログで[OK]をクリックし、設定登録を完了します。 これで、Web サーバー(IIS)上での wnos.ini ファイルの読み込み設定が完了です。

| MIME の種類                        |                |  |
|---------------------------------|----------------|--|
| 登録されている MIME の種類 (ファイル拡張子)(II): |                |  |
| . text/plain                    | 新規作成(N)        |  |
| .mi text/plain                  | 編集( <u>E</u> ) |  |
|                                 | 削除(B)          |  |

図 7. MIME タイプの登録確認

# 3. wnos.ini 設定

Wnos.ini 設定ファイルは、Web サーバー上の指定ディレクトリ上に保存します。各パラメータは、 INI ファイルの"パラメータ=値"形式で設定し、テキスト形式で保存します。ファイル名は、"wnos.ini"である必要があります。

下記に、一般的な wnos.ini ファイルのサンプルを示します。

# サンプル wnos.ini ファイルの概要

サンプルの wnos.ini では、Citrix Presentation Server へのデスクトップ接続設定を紹介しています。

| Web Server | WWWROOT<br>wnos WNOS.INI<br>RCA_wnos.jp |
|------------|-----------------------------------------|
|            | — CACERTS 🔛 Wyselabca.crt               |
|            | BITMAP 📉 ica.bmp                        |
|            | 📷 Wyselogo.jpg                          |

図 3. Web サーバーのディレクトリ例

注意:"#"は、コメントアウト文となり、"¥"は、行の継続を意味します。

------ wnos.ini サンプルファイル------# FTP サーバー上のファームウェアアップデート設定 # 0:ファームイメージのチェック停止 # 1:ファームウェアのアップグレード/ダウングレード実行(デフォルト) # 2:ファームウェアのアップグレードのみ実行 Autoload=1

# WTOS ローカルデスクトップ上の壁紙設定 # 壁紙の格納場: /WNOS/BITMAP Desktop=wyselogo.jpg

# WTOS ローカルデスクトップの背面の色(RGB) # 例:黒:"000" DeskColor="000"

# WTOS ローカルユーザー権限設定
# [Privilige] WTOS へのユーザー操作権限
# High: 管理者権限(全ての操作権限がある)(デフォルト)
# Low: 限られた設定のみ変更可能な権限
# None: ローカル設定の変更を不可状態にした設定
# [LockDown] Low 権限以下での初期化処理(G-Key リセット)を不可能にするなどのロックダウン設定
Privilege=High ¥
LockDown=yes

# ログオン機能 # Yes: WTOS のローカルログオンを有効 (デフォルト) # No: ローカルログオンを無効 # NTLM: WTOS のローカルログオンに NTLM 認証を用いる(下記補足「NTLM 認証における...」参照) Signon=No

# Citrix PNAgent 機能利用設定 # [PnLiteServer] PNAgent サーバーをホストする Web Interface サーバーを指定 # [DomainList] Web Interface へのログオンで利用するデフォルトのドメイン名 # PnLiteServer=https://VMW2K3SG001.wyselab.com/Citrix/PNAgent/config.xml # DomainList=wyselab

# ルート証明書のインストール
 # Citrix Secure Gateway との SSL 通信を実施する際に利用するルート証明書のインストール
 # AddCertificate に登録する証明書は、.crt 形式である必要がある。
 # 証明書の格納場: /WNOS/CACERTS
 AddCertificate=wyselabca.crt
 # DelCertificate=wyselabca.crt

# WTOS ローカルの言語設定 language=jp

# WTOS ローカルのタイムゾーン設定 TimeZone="GMT + 09:00"

# WTOS の時刻同期サーバー設定 TimeServer=192.168.1.10

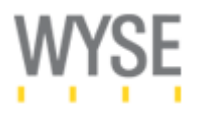

# ICA 接続の設定 # [Connect] コネクションの種類("ICA"もしくは"RDP") # [Description] WTOS 上で表示されるコネクション名 # [Icon] WTOS 上で表示されるアイコン(壁紙の格納場:/WNOS/BITMAP) # [Applicaion] 接続する公開アプリケーション名(Citrix Presentation Server 上の登録名) # [Smartcards] スマートカードログオンの利用の有無(Yes もしくは No) # [browserip] 公開アプリケーション情報を取得するための ICA Browser 対象サーバー # [LocalCopy] WTOS 上への設定保存 #[Colors] 該当コネクションのセッションの色 # [Fullscreen] 該当コネクションのフルスクリーン表示設定 # [Autoconnect] WTOS 起動時の自動アプリケーション接続機能 connect=ICA ¥ description="Citrix Presentation Server" ¥ icon=ica.bmp ¥ application=desktop ¥ smartcards = no ¥ browserip=192.168.1.11 ¥ LocalCopy=yes ¥ Colors=true ¥ fullscreen=yes ¥ autoconnect=0

## NTLM 認証における SMB デジタル証明機能を停止する方法

Active Directory サーバー上で SM デジタル証明機能が有効になっている場合、下記の二つのレ ジストリパラメータ(EnableSecuritySignature、RequireSecuritySignature)を設定することで、SMB デジタル署名機能を明示的に停止することができます。

レジストリキー

 ${\sf HKEY\_LOCAL\_MACHINE} \\ System \\ {\sf YCurrentControlSet} \\ {\sf Services} \\ {\sf YLanManServer} \\ {\sf Parameters} \\ {\sf Parameters} \\ {\sf Parameter$ 

值:EnableSecuritySignature 種類:REG\_DWORD 值:0

值:RequireSecuritySignature 種類:REG\_DWORD 值:0

EOF